# 第十三届服创大赛报名流程说明

第十三届服创大赛团队报名流程包含团队信息注册、添加团队成员和指导老师信息,组 委会审核通过后,再选择赛题或填报项目信息,待组委会再次审核通过后,报名完成。报名 期间,团队可以修改以上各项信息。

### 一、 登录大赛官网(http://www.fwwb.org.cn/)注册账号

| 创新创业大赛       | 首页新      | 闻公告 组织机构 | 大赛资讯 大赛 | 花絮 大赛视频 | 关于大   |
|--------------|----------|----------|---------|---------|-------|
|              |          |          | 用户登录    |         |       |
| 山国大学牛師       | 服务外的     | כ        | 请输入手机号码 |         | S     |
|              | 大赛       |          | 请输入密码   |         | A     |
| (代/召/啐/科/技 创 | /想/引/领/テ | 大/来      | ■ 记住用户名 |         | 忘记密码? |
|              |          |          |         | 登录      |       |
|              |          | 14       | 高校用户登录  | 没有团队账号, | 前往注册? |

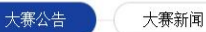

| 账号(手机号) | 请输入11号手机号                 |   |  |
|---------|---------------------------|---|--|
| 密码      | 请输入6-16位字符密码              |   |  |
| 确认密码    | 确认密码                      |   |  |
| 短信验证码   | 短信验证码                     |   |  |
| 团队名称    | 团队名称                      |   |  |
| 高校名称    | 请选择                       |   |  |
| 高校所属地区  | 请选择  ▼  请选择               |   |  |
|         | 不在上述列表内的高校,可通过大赛QQ群向组委会映! | 反 |  |
| 高校所在地址  | xx市xx区xx路xx号              |   |  |
| Email   | email                     |   |  |
|         | 参赛团队注册                    |   |  |

#### 二、 注册完成后登录并添加相关信息

1、点击"完善信息"填写团队信息并上传承诺书,团队信息审核状态也在该页面查看,如下图示:

### 注:承诺书需全员签字并加盖学校或院系公章,以 PDF 格式上传

| 系统功能                    | 团队提交参赛承诺书                                                            |
|-------------------------|----------------------------------------------------------------------|
| ◆ 参赛团队员 → ○ 团队首页 ○ 回队首页 | 请下载参赛承诺书模板,团队成员签字后,由所在校方院系方董章,以PDF格式上传,交由组委会进行资格审核!<br>点击下载承诺书WORD模板 |
| 0 团队成员                  | 团队名称                                                                 |
| ○ 指导老师 ○ 参赛洗题           | 高校名称                                                                 |
| O 作品上传                  | 高校所属地区 北京市 市辖区 *                                                     |
|                         | 高校地址 北京市海淀区                                                          |
|                         | Email                                                                |
|                         | 承诺书 点击查看 删除                                                          |
|                         | 以下李段用于竞赛材料(证书等)邮寄信息登记                                                |
|                         | 联系人                                                                  |
|                         | 电话                                                                   |
|                         | <b>邮寄地址</b> 北京市海淀区                                                   |
|                         | <b>邮</b> 编 100037                                                    |
|                         | 现在报名参赛                                                               |

| 系统功能      | 团队报名信息                                     |
|-----------|--------------------------------------------|
| ◆ 参赛团队端 ~ |                                            |
| O 团队首页    | 报名信息!                                      |
| O 完善信息    | 报名状态:通过审核!                                 |
| 0 团队成员    | 团队编号:                                      |
| O 指导老师    | 注册账号: 在此可查看团队信息审                           |
| O 参赛选题    | 队伍名称:1000000000000000000000000000000000000 |
| O 作品上传    | 报名区域:                                      |
|           | 报名高校:                                      |
|           | 高校地址:                                      |
|           | Email :                                    |
|           | 联系人:                                       |
|           | 联系电话:                                      |
|           | 邮寄地址:                                      |
|           | · · · · · · · · · · · · · · · · · · ·      |
|           | 参赛承诺书:点击查看                                 |
|           | 修政报名信息点击可对信息进行修改                           |
|           |                                            |

2、点击"团队成员",添加团队成员信息,并可在该页面查看成员审核状态,如下图示: 注:(1)队长、队员均须在此添加;

(2)团队在此添加的成员顺序即为获奖后获奖名单/证书上的顺序(在提交作品前有一次调整机会,时间见参赛手册)。

(3)各团队成员需上传学生证/毕业证内页图片, JPEG/JPG 格式,大小不超过 2M。

赛团队成员 提示:团队成员由组委会负责审核

| 姓名      |                               |
|---------|-------------------------------|
|         | 所在高校如不在以下列表中,请选择其他院校后自行填写高校名称 |
| 高校名称    | 北京大学                          |
| 性别      | 请选择    ▼                      |
| 所学专业    | 请输入专业名称                       |
| 所在院系    | 请输入院系名称                       |
| 在读学历    | 请选择                           |
| 年級      | 请选择                           |
| 国家/地区   | 中国                            |
| 身份证/护照号 |                               |
| 民族      | 汉族                            |
| 手机号     |                               |
| 电子邮箱    |                               |

| 参赛报名系统                                                                                                    | ≡                                                                                                    |
|----------------------------------------------------------------------------------------------------|----------------------------------------------------------------------------------------------------|
| <ul> <li>★ 参数初期端</li> <li>◆ 参数初期端</li> <li>○ 回販計画页</li> <li>○ 完善信息</li> <li>○ 回販以成页</li> <li>○ 指导老师</li> <li>○ 作用 1-16</li> </ul> | 参赛团队成员       1. 信介参索团队员名成员(含从长)       2. 以下队员列麦额并即为获奖名单上的排列顺序,       减加面积成员       计数级周期成员,指名: 1       比當本可圖察斷障容     经名:       专为:     学玩 |
| 0 作品工作<br>0 黄麗答疑区<br>0 初春作品点评<br>0 获奖情况                                                                                           |                                                                                                    |
|                                                                                                    | 姓名:     「                                                                                                    |

3、点击"指导老师",添加指导老师信息,并可在该页面查看审核状态,如下图示:

| 指导老师姓名     |            |  |
|------------|------------|--|
| 高校名称       | 北京大学       |  |
| 性别         | 请选择        |  |
| 所在院系(部门)   | 请输入院系或部门名称 |  |
| 国家/地区      | 中国         |  |
| 身份证/护照号    |            |  |
| 民族         | 汉族         |  |
| 学历/学位      | 请选择        |  |
| 手机号        |            |  |
| 电子邮箱       |            |  |
| 办公地址       |            |  |
| カハカギ(日ウカギ) |            |  |

| 参赛报名系统                                                                                     | =                                                                                                   |
|--------------------------------------------------------------------------------------------|----------------------------------------------------------------------------------------------------|
| 系統功能<br><b>% 参赛团队端</b> ~                                                                   | 参赛团队指导老师                                                                                            |
| <ul> <li>○ 团队首页</li> <li>○ 完善信息</li> <li>○ 団队成员</li> <li>○ 指号老师</li> <li>○ 参赛选费</li> </ul> |                                                                                                    |
| <ul> <li>○ 作品上传</li> <li>○ 赛逻答疑区</li> <li>○ 初賽作品点評</li> <li>○ 获奖情况</li> </ul>              | 院系: 学历: 『 <sup>105</sup><br>伊衍正号: 月初:<br>カン地誌: カン地誌: 指号学生 的止<br>田塚状态: 透过単版<br><b>在比查看审核状态</b> 日本校式本 |
|                                                                                            |                                                                                                    |
|                                                                                            |                                                                                                    |

4、在团队信息、队员、指导老师信息全部通过审核后,点击"参赛选题"进行选题, 并在该页面查看审核状态,如下图示:

## 注:关于报名 B 类的团队,(参赛资格获得见参赛手册 FAQ),不管学校是否组织校内选

### 拔,所有参赛团队均需登陆大赛官网进行注册报名并填报相关信息。

### ① 针对组织校内选拔的学校:

被校内选拨出来的团队需将团队信息填在贵校提交的 B 类校内赛证明文件上加盖教务处公章,以 pdf 形式上传(B 类校内赛证明模板见 QQ 群文件)。

### ②针对没有组织校内选拨的学校:

不需上传证明文件。

| 参赛团队端 → 团队首页  |      | 特别说明:B类赛题每校限报2支参赛队,A类赛题不限制报名队伍数!<br>组委会将对每个参赛队诜鄂进行审核 |   |
|---------------|------|------------------------------------------------------|---|
| 完善信息          |      |                                                      |   |
| 团队成员          | 赛题类型 | A类赛题                                                 | ~ |
| 指导老师          |      | 请选择                                                  |   |
| 参赛洗题          | A类赛题 | A类赛题                                                 |   |
|               |      | B类赛题                                                 |   |
| 1 = 141 - 113 | 赛题描述 | 查看赛题 当前有1支团队选择该赛题                                    |   |
|               |      |                                                      |   |
|               |      | 促父参赛远邈                                               |   |

| 项目定位          | 项目定位                           |
|---------------|--------------------------------|
| 当前阶段          | 请选择                            |
| 项目简介          | 项目简介                           |
|               | 4                              |
| 主营业务          | 主营业务                           |
| 社子領域          |                                |
| EXAMPLE       | 4                              |
| 财务数据          | 财务数据                           |
|               | C                              |
| B类校内选拔/推荐证明文件 | 选择文件 未选择任何文件                   |
|               | B类校内选拔/推荐证明文件,请上传5M以内的PDF格式文件! |
|               | 提交参赛选题                         |

| 系统功能             | <b>竞</b> 赛选题 |         |                     |
|------------------|--------------|---------|---------------------|
| & 参赛团队端 ∽        | 2022-12      |         |                     |
| O 团队首页           |              | 团队编号:   | 1800095             |
| ○ 空差信目           |              | 赛题状态:   | 未通过审核               |
| O 元音信息<br>O 团队成员 |              | 审核时间:   | 2018-11-07 14:07:30 |
| ○ 指导来画           |              | 赛题类型:   | A                   |
|                  |              | A类赛题:   | 【A08】智能会议室管理系统【虹软】  |
| O 作品上传           |              | 赛题描述:   | 查看赛题 当前有1支团队选择该赛题   |
|                  |              | 审核未过原因: | 请重新。。。。             |
|                  |              |         | 更改赛题                |
|                  |              |         |                     |
|                  |              |         |                     |

5、团队可在团队首页查看团队相关信息审核状态,但需在各栏目内才可查看更详细信息,尤其是当审核未通过时,未通过原因需在各栏目内才可查看。具体操作见1,2,3,4。

| 参赛报名系统    | =                               |
|-----------|---------------------------------|
| 系统功能      | 欢迎"————————"团队报名参加服创大赛!         |
| ∾ 参赛团队端 ~ | 我的团队信息                          |
| D 团队首页    |                                 |
| O 完善信息    | 团队编号: 1800095                   |
| O 团队成员    | 团队名称:                           |
| O 指导老师    | 报名审核状态: 通过审核                    |
| O 参赛选题    | 团队成员审核状态:通过审核2位;查看              |
| O 作品上传    | 指导教师审核状态:通过审核1位;查看              |
|           | 选题审核状态: 【A08】智能会议室管理系统【虹软】 通过审核 |
|           | 作品审核状态:                         |
|           | 竞赛阶段: 报名阶段                      |
|           |                                 |
|           |                                 |
|           |                                 |